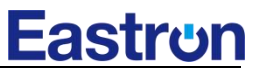

# SDM230-WIFI

Single-Phase Two Module DIN rail Meters

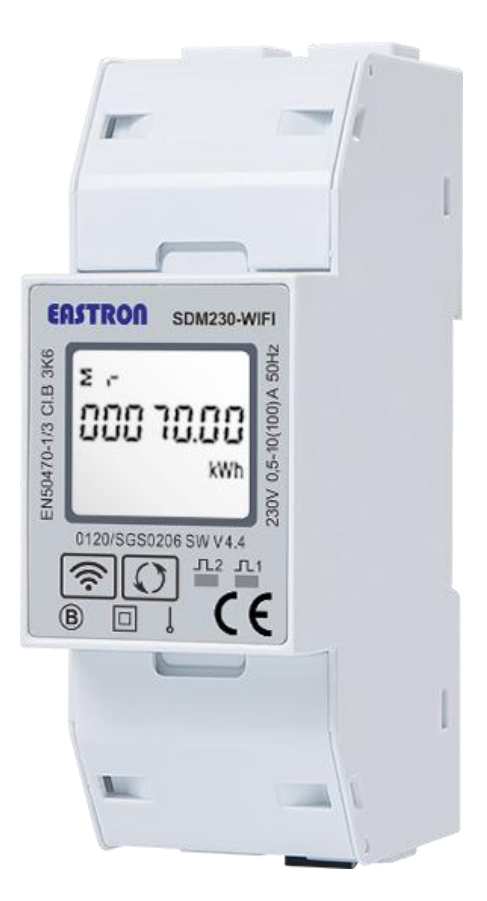

- Measures kWh, kVArh, kW, kVAr, kVA, PF, Hz, dmd, V, A, etc.
- Bi-directional measurement IMP & EXP
- Two pulse outputs
- WiFi Communication
- Din rail mounting 35mm
- 100A direct connection
- Better than Class 1 / B accuracy

# User Manual V1.0

### Application

The SDM230-Wifi "with a white back-lighted LCD screen for prefect reading" are used to measure single-phase like residential, utility and industrial application. Use the cthings app to view realtime measurements and usage over time in graphs, The unit measures and displays various important electrical parameters, and provide a communication port for remote reading and monitoring. Bi-directional energy measurement makes the unit a good choice for solar PV energy metering.

# **PART 1** Specification

#### **General Specifications**

| Voltage AC (Un)           | 230V                                           |
|---------------------------|------------------------------------------------|
| Voltage Range             | 176~276V AC                                    |
| Base Current (Ib)         | 10A                                            |
| Max. Current (Imax)       | 100A                                           |
| Mini Current (Imin)       | 0.5A                                           |
| Starting Current          | 0.4% of Ib                                     |
| Power Consumption         | <2W/10VA                                       |
| Frequency                 | 50/60Hz(±10%)                                  |
| AC Voltage Withstand      | 4KV for 1 minute                               |
| Impulse Voltage Withstand | 6KV-1.2uS waveform                             |
| Overcurrent Withstand     | 30 Imax for 0.01s                              |
| Pulse Output Rate         |                                                |
| -Pulse Output 1           | 1000/100/10/1 imp/Exp/kWh/kVArh (configurable) |
| -Pulse Output 2           | 1000imp/kWh (default) for import kWh           |
| Display                   | LCD with white backlit                         |
| Max. Reading              | 999999.9 kWh/kVArh                             |
|                           |                                                |

### Accuracy

| Voltage         | 0.5% of range maximum |
|-----------------|-----------------------|
| Current         | 0.5% of nominal       |
| Frequency       | 0.2% of mid-frequency |
| Power factor    | 1% of Unity           |
| Active power    | 1% of range maximum   |
| Reactive power  | 1% of range maximum   |
| Apparent power  | 1% of range maximum   |
| Active energy   | Class 1 IEC62053-21   |
|                 | Class B EN50470-1/3   |
| Reactive energy | Class 2 IEC62053-23   |

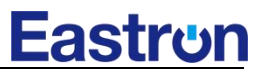

### Environment

| Operating temperature                  | -25℃ to +55℃             |
|----------------------------------------|--------------------------|
| Storage and transportation temperature | -40℃ to +70℃             |
| Reference temperature                  | 23℃±2℃                   |
| Relative humidity                      | 0 to 95%, non-condensing |
| Altitude                               | up to 2000m              |
| Warm up time                           | 5s                       |
| Installation category                  | CAT III                  |
| Mechanical Environment                 | M1                       |
| Electromagnetic environment            | E2                       |
| Degree of pollution                    | 2                        |

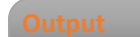

## Pulse Output

The meter provides two pulse outputs. Both pulse outputs are passive type.

Pulse output 1 is configurable. The pulse output can be set to generate pulses to represent total / import/export kWh or kVArh.

The pulse constant can be set to generate 1 pulse per: 0.001(default) /0.01/0.1/1kWh/kVArh. Pulse width: 200/100/60ms

Pulse output 2 is non-configurable. It is fixed to import kWh. The constant is 1000imp/kWh.

Wi-Fi support: 2.4Ghz b/g/n Wi-Fi data freq.: Every second

### Mechanics

| Din rail dimensions |
|---------------------|
| Mounting            |
| Ingress protection  |
| Material            |

36x100x63 (WxHxD) DIN 43880 DIN rail 35mm IP51 (indoor) self-extinguishing UL94V-0

### LCD display

| Item | Descriptions                                    |
|------|-------------------------------------------------|
| 1    | 7 digits used to display measured values or RTC |
| 2    | Total value                                     |
| 4    | Import information, Export information          |
| 5    | Max. Demand for Power or Current                |
| 6    | Pulse output 1 and Pulse output 2               |
| 7    | Measurement units                               |
| 8    | PF = power factor Hz = frequency                |
| 9    | Bar display of Power                            |
| 10   | Communication indicator                         |
| 11   | Time information                                |
| 12   | Low battery warning                             |
| 13   | Lock symbol                                     |

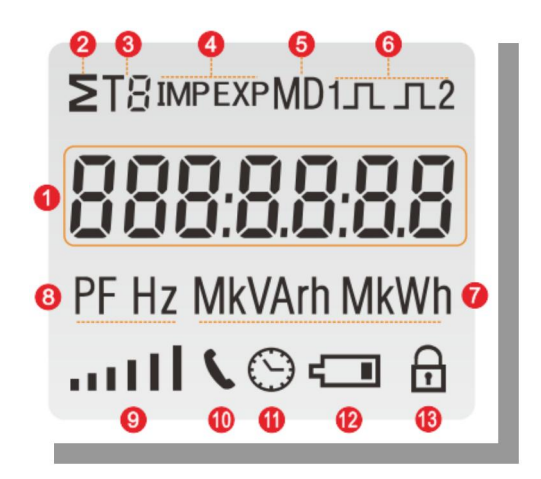

# **PART 2** Operation

### **Initialization Display**

When it is powered on, the meter will initialize and do self-checking.

| ΣТ8™РЕХРМD1л.л2<br>ВВВ:ВВ:ВВ:ВВ:ВВ:ВВ:ВВ:ВВ:ВВ:ВВ:ВВ:ВВ:ВВ | 01     | 04.04                 | ŧ     | 0393       | <b>⇒</b> Ł | ESFI UQ      | Σ | 82                      |
|------------------------------------------------------------|--------|-----------------------|-------|------------|------------|--------------|---|-------------------------|
| Full screen $\rightarrow$ so                               | ftware | version $\rightarrow$ | Softw | are number | ÷          | Self testing | ÷ | AP distribution network |

### Signal symbol

|      | Т  |
|------|----|
|      | I. |
|      | ŀ  |
| attl | r  |

The signal bar on the normal display interface indicates the networking status. In the connected state, signal bars 0-6 indicate signal strength If the signal bar flashes simultaneously in 6 bars, it indicates that it is not connected to the network.

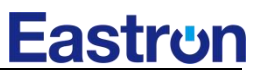

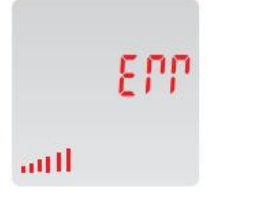

Failed to connect to WiFi module

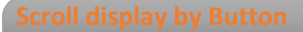

After initialization and self-checking program, the meter display the measured values. The default page is total kWh. If the user wants to check other information, he needs to press the scroll button on the front panel.

The display order by scroll button :

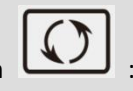

Total kWh $\rightarrow$  import kWh $\rightarrow$ export kWh $\rightarrow$  resettable kWh $\rightarrow$  total kVArh $\rightarrow$  import kVArh $\rightarrow$  export kVArh $\rightarrow$ resettable kVArh $\rightarrow$ Max. power demand $\rightarrow$  voltage $\rightarrow$  current $\rightarrow$ W $\rightarrow$ VAr $\rightarrow$  VA $\rightarrow$  power factor  $\rightarrow$ frequency  $\rightarrow$  running time  $\rightarrow$  server time  $\rightarrow$  Version number of ESP32

| Page | Display                        | Descriptions                              |
|------|--------------------------------|-------------------------------------------|
| 1    | ∑<br><b> 000 10.00</b><br>kWh  | Total active energy<br>Example:70.00kWh   |
| 2    | IMP<br><b>DDD 50.00</b><br>kWh | Import active energy<br>Example: 50.00kWh |
| 3    | EXP<br>CCCC 2 CCCC<br>kWh      | Export active energy<br>Example: 20.00kWh |

| 4  | ∑<br>00002.68<br>kWh<br>⊡            | Total resettable energy                      |
|----|--------------------------------------|----------------------------------------------|
| 5  | ∑<br><b>     10.00</b><br>kVArh      | Total reactive energy<br>Example: 10.00kVArh |
| 6  | IMP<br><b>DDDDD5.00</b><br>kVArh     | Import reactive energy<br>Example: 5.00kVArh |
| 7  | EXP<br>DDDD5.00<br>kVArh             | Export reactive energy<br>Example: 5.00kVArh |
| 8  | ∑<br><b>00000 (.49</b><br>kVArh<br>⊕ | Total resettable reactive energy             |
| 9  | × MD<br>6930<br>W                    | Total Max. power demand<br>Example: 6930W    |
| 10 | 8.8 5 S<br>v                         | Voltage<br>Example: 229.8V                   |

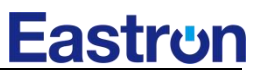

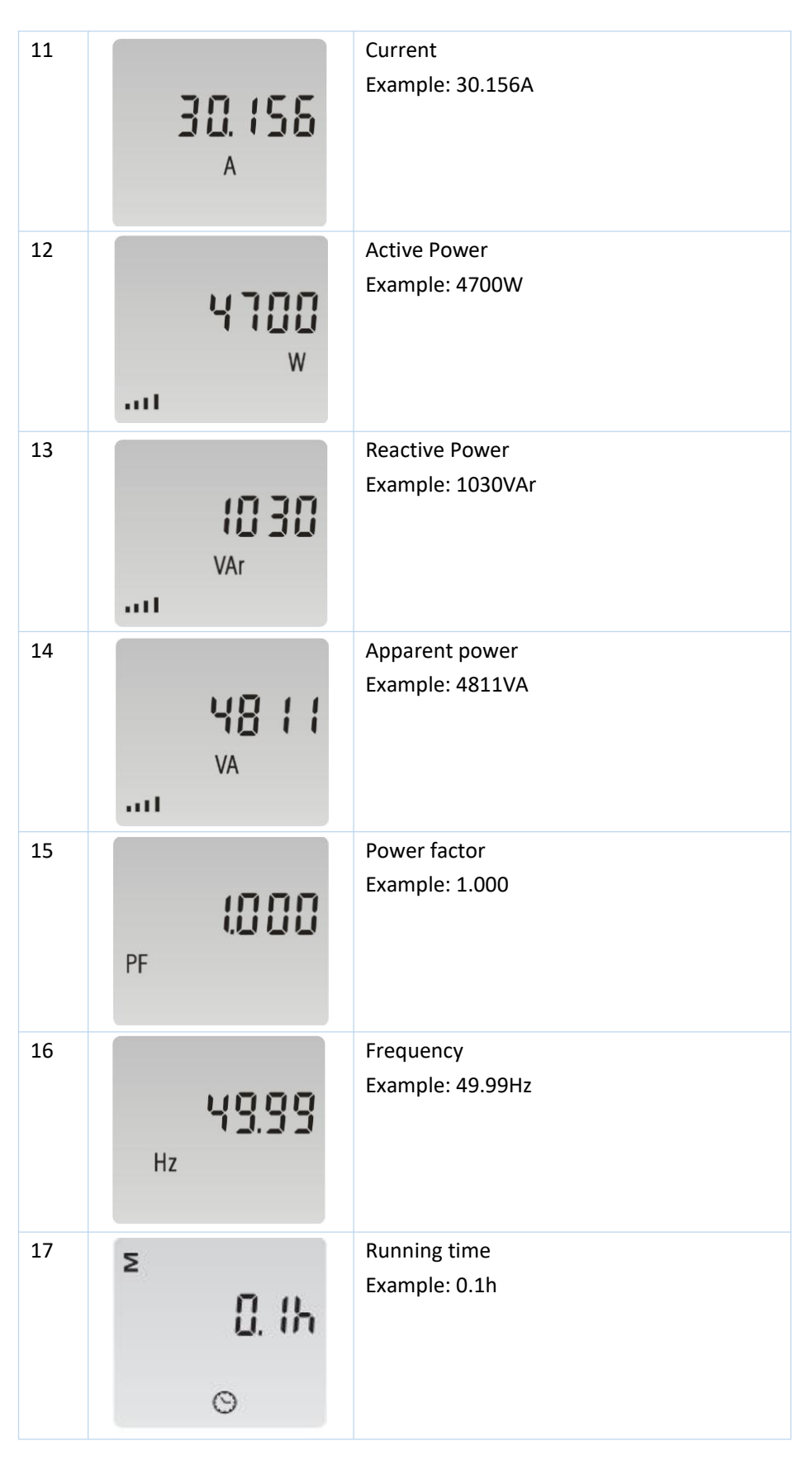

ALL RIGHTS RESERVED

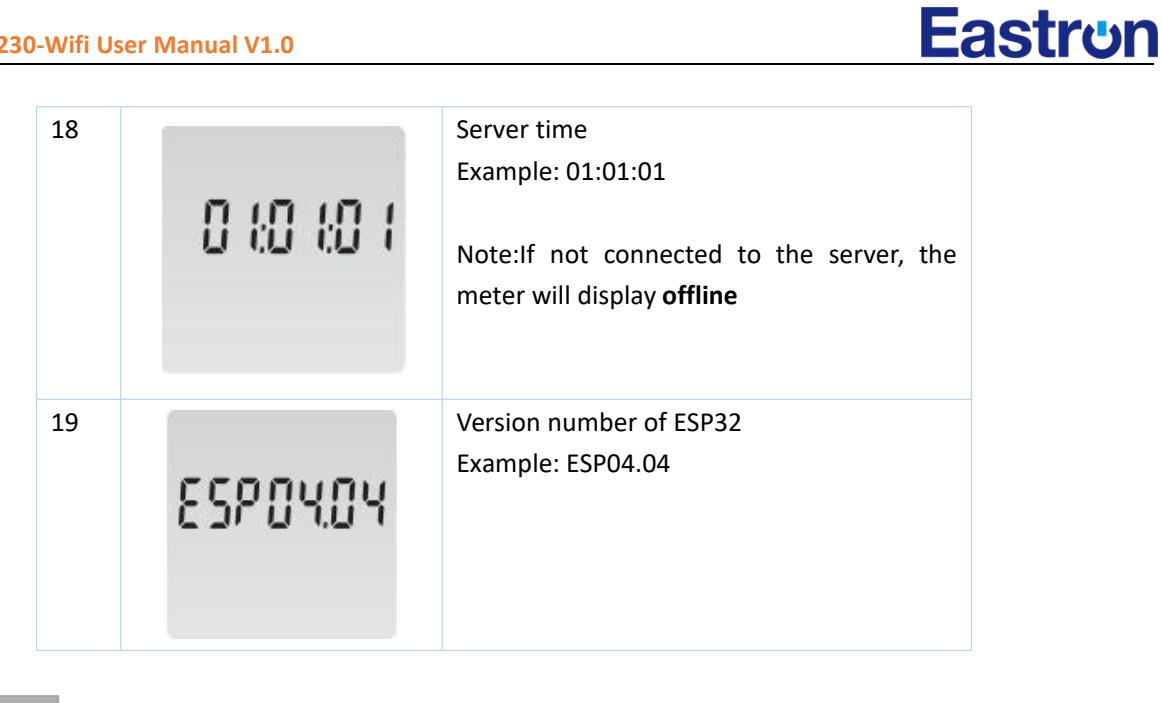

To get into Set-up Mode, the user need press the "Enter" button for 3 second.

| Page | Display                | Descriptions                                                                                       |
|------|------------------------|----------------------------------------------------------------------------------------------------|
|      | Sood                   | The setting is done correctly                                                                      |
|      | Err                    | The entering information is wrong. The operation fails.                                            |
| 1    | PR5 <mark>0</mark> 000 | Password<br>To get into Set-up mode, it asks a password<br>confirmation.<br>Default password: 1000 |
| 2    | 844 00 I               | Address ID<br>Default ID is 001<br>Range: 001~247                                                  |

| 2-1 | 10 <mark>0</mark> 668      | Press the "Enter" button, the first digit<br>flash.<br>Press the "Scroll" button to change the<br>value. After choosing the new address<br>value, the user need pressing the "Enter"<br>button to confirm the setting        |
|-----|----------------------------|----------------------------------------------------------------------------------------------------|
| 3   | PLS olle<br>kWh            | Pulse Output         Default: Export kWh         Option: kWh / kVArh / Imp. kWh /         Exp.kWh / Imp.kVArh / Exp.kVArh                                                                                                    |
| 3-1 | PLS ollt<br><sup>kWh</sup> | Press the "Enter" button, the red part flash.<br>Press the "Scroll" button to change the<br>option.<br>After choosing the new Pulse output option,<br>the user need pressing the "Enter" button<br>to confirm the setting.   |
| 4   | PLS cSt                    | <b>Pulse Constant</b><br>Default: 1000<br>Option: 1000 / 100 / 10 / 1                                                                                                    |
| 4-1 | c SE <b>1000</b>           | Press the "Enter" button, the red part flash.<br>Press the "Scroll" button to change the<br>option.<br>After choosing the new Pulse constant<br>option, the user need pressing the "Enter"<br>button to confirm the setting. |
| 5   | PLS E                      | <b>Pulse duration</b><br>Default: 100mS<br>Option: 200 / 100 / 60ms                                                                                                    |
| 5-1 | PLSE <mark>200</mark>      | Press the "Enter" button, the red part flash.<br>Press the "Scroll" button to change the<br>option.<br>After choosing the new Pulse duration<br>option, the user need pressing the "Enter"<br>button to confirm the setting. |

| 6   | di E 5EE<br>⊙                                       | <b>Demand Integration Time</b><br>Default: 15 minutes<br>Option: 5 / 10 / 15 / 30 / 60 / OFF                                                                                                    |
|-----|-----------------------------------------------------|----------------------------------------------------------------------------------------------------|
| 6-1 | <mark>ძi                                    </mark> | Press the "Enter" button, the red part flash.<br>Press the "Scroll" button to change the<br>option.<br>After choosing the new DIT option, the user<br>need pressing the "Enter" button to confirm<br>the setting.    |
| 7   | Scrl Ł<br>⊙                                         | Automatic Scroll Time Interval<br>Default: 0 S<br>Option: 0 ~ 255S                                                                                                    |
| 7-1 | <b>է 30 Տ</b><br>⊚                                  | Press the "Enter" button, the red part flash.<br>Press the "Scroll" button to change the<br>option.<br>After choosing the new "Scrl" option, the<br>user need pressing the "Enter" button to<br>confirm the setting. |
| 8   | LP 5EE<br>⊙ ⊕                                       | Backlit lasting time set-up<br>Default: 60 min<br>Option: 0 (OFF) / 5/ 10/ 20/ 30/ 60<br>Long press "Enter" button to enter set-up<br>mode.                                                                          |
| 8-1 | LP <mark>50</mark><br>⊙ ⊕                           | Press the "Scroll" button to change the<br>option.<br>After choosing the new "Scrl" option, the<br>user need pressing the "Enter" button to<br>confirm the setting.                                                  |
| 9   | cir<br>⊕                                            | Clear<br>Long press "Enter" to enter clear interface.                                                                                                    |

# 9-1 Clear Max demand of active power MD Long press "Enter" button to confirm the clr operation. A 9-2 Clear the resettable energy Σr From the "11-1" page, press "Scroll" button clr enter into the energy reset page. Long press the "Enter" button to confirm the kVArh kWh operation. ⋳ 10 Password Default: 1000 SEEPASS 10-1 Press the "Enter" button, the red part flash. Press the "Scroll" button to change the PRS 1000 value. After choosing the new password, the user need pressing the "Enter" button to confirm the setting. 11 Upload data interval Long press "Enter" button to confirm the ЦP ς operation. М 0 11-1 Upload data interval Default :5min ЦP Option:1-250min M Θ 12 AP mode Long press "Enter" button to confirm the RP Rode operation.

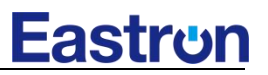

| 12-1 | SEE    | Press the "Enter" button to set the AP mode                                                                               |
|------|--------|----------------------------------------------------------------------------------------------------|
| 13   | UP98FE | Online update function<br>Long press "Enter" button to confirm the<br>operation.                                          |
| 13-1 | ÄEEEP  | Online update function<br>Two options:<br>Meter: Meter update<br>ESP32: wifi mudule update                                |
| 14   | 6003   | After all settings are completed<br>Good: Good means the successful setting<br>Err: Err means the setting is unsuccessful |
|      | 500    |                                                                                                    |

# How to add the new meter on Cthings Web?

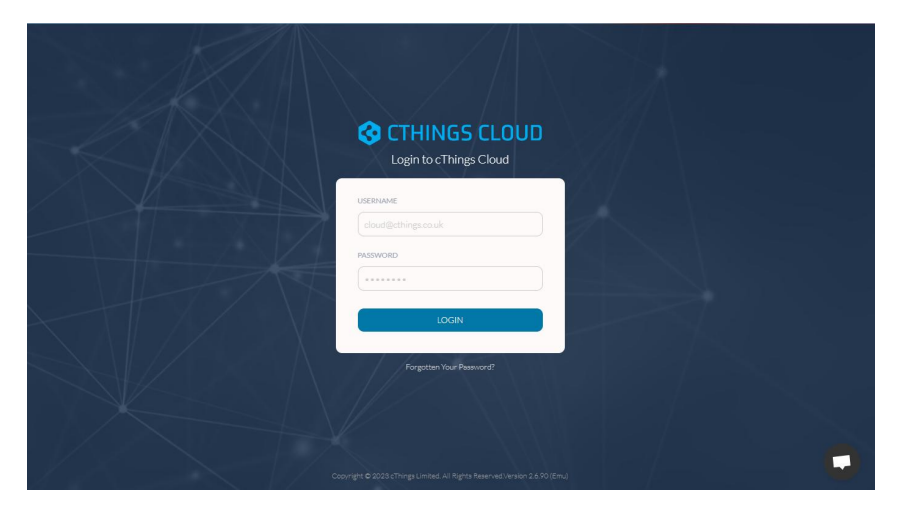

# 1. Login to cthings web platform

| U                | Devices          |           |             |              | New Device Download       |
|------------------|------------------|-----------|-------------|--------------|---------------------------|
| 200<br>Dashboard | Q Search Devices |           |             | 📀 Status 👻   | Filter 🔹 🖨 Service Type 🔹 |
| م<br>Hierarchy   |                  |           |             |              |                           |
| <b>m</b>         | NAME             | DEVICE    | ТҮРЕ        | STATUS       | LAST CONNECTED *          |
| Devices          | м                | 230104993 | SDM230-WiFi | Disconnected | 12 days ago               |
| 0                | M-2              | 230104995 | SDM230-WiFi | Disconnected | 12 days ago               |
| Alerts           | M-1              | 230104994 | SDM230-WiFi | Disconnected | 12 days ago               |
| Metrics          | lo_t_2           | 230104992 | SDM230-WiFi | Disconnected | 19 days ago               |
| Û                | lo_t_3           | 287454020 | SDM230-WiFi | Disconnected | 20 days ago               |
| Reporting        | lo_t             | 99999999  | SDM230-WiFi | Disconnected | 21 days ago               |
| २८<br>Network    | M-3              | 0000000   | SDM230-WiFi | Disconnected | never                     |
| ይያ               | 230559145        | 230559145 | SDM230-WiFi | Disconnected | never                     |
| Users            | 230559146        | 230559146 | SDM230-WiFi | Disconnected | never                     |
| Q                |                  |           |             |              |                           |
| (LH)             |                  |           |             |              | 0                         |

# 2. Enter the device interface

| U               | Devices          |           |             |              | New Device Download    |
|-----------------|------------------|-----------|-------------|--------------|------------------------|
| Dashboard       | Q Search Devices |           |             | 🥑 Status 👻   | T Filter Tilter Tilter |
| ~℃<br>Hierarchy |                  |           |             |              |                        |
| ń               | NAME             | DEVICE    | ТҮРЕ        | STATUS       | LAST CONNECTED *       |
| Devices         | м                | 230104993 | SDM230-WiFi | Disconnected | 12 days ago            |
| ()              | M-2              | 230104995 | SDM230-WiFi | Disconnected | 12 days ago            |
| Alerts          | M-1              | 230104994 | SDM230-WiFi | Disconnected | 12 days ago            |
| Metrics         | lo_t_2           | 230104992 | SDM230-WiFi | Disconnected | 19 days ago            |
| Ô               | lo_t_3           | 287454020 | SDM230-WiFi | Disconnected | 20 days ago            |
| Reporting       | lo_t             | 99999999  | SDM230-WiFi | Disconnected | 21 days ago            |
| ेर<br>Network   | M-3              | 00000000  | SDM230-WiFi | Disconnected | never                  |
| ይዩ              | 230559145        | 230559145 | SDM230-WiFi | Disconnected | never                  |
| Users           | 230559146        | 230559146 | SDM230-WiFi | Disconnected | never                  |
| Q               |                  |           |             |              |                        |
| H               |                  |           |             |              | 0                      |

# 3. Press the New Device

| U                    |                        |                  |                                         |                                                            |   | New Device Download        |
|----------------------|------------------------|------------------|-----------------------------------------|------------------------------------------------------------|---|----------------------------|
| Dashboard            | Q Search Devices       |                  | New Dev<br>Select the type of device yo | ice<br>u are setting up                                    | × | Filter 💌 🔯 Service Type 💌  |
| Hierarchy<br>Devices | NAME                   |                  | 4                                       |                                                            |   | LAST CONNECTED +           |
| (]<br>Alerts         | M-2<br>M-1             | Standard         | Device                                  | Carbon Calculator                                          |   | 12 days ago<br>12 days ago |
| Metrics              | lo_t_2<br>lo_t_3       | Meter, SmartValv | re or CO2 Sensor                        | carbon emitted per kilometre driven by a<br>vehicle (g/km) |   | 19 days ago<br>20 days ago |
| Network              | lo_t<br>M-3            | Cancel           |                                         |                                                            |   | 21 days ago<br>never       |
| යි<br>Users          | 230559145<br>230559146 | 230559146        | SDM230-WiFi<br>SDM230-WiFi              | Uisconnected                                               |   | never                      |
| d<br>E               |                        |                  |                                         |                                                            |   | •                          |

4. Select the standard Device option

#### U Devices × Q Search Devices. New Device Select a Device Manufacturer 2 -(4)---6)-0 0 MANUFACTURER TYPE SETUP HIERARCHY COMMUNICATION NETWORKING ADDITIONAL м 12 days ago Q Search Manufacturers... British bas M-2 12 days ago Crown Gas & Power cThings Smart Device Bosch British Gas cThings M-1 12 days ago 19 days ago lo\_t\_2 DIEHL ERSTRON ELSYS.se **ເປເຮັດ**ຄ elvaco lo\_t\_3 20 days ago Diehl Energy Assets Eastron Elsys Elvaco lo\_t 21 days ago M-3 never GWF Honeywell G епділко 230559145 ..... 230559146 neve Back Next LH

## 5. Select the Eastron option

| U              | Devices                |                               |                                       |                          |            | New Device Download        |
|----------------|------------------------|-------------------------------|---------------------------------------|--------------------------|------------|----------------------------|
| Dashboard      | Q Search Devices       |                               | New Devi<br>Select the Type of your n | CCE<br>new Device        | ×          | Filter 🔹 🏠 ServiceType 🔹   |
| Hierarchy      |                        | MANUFACTURER TYPE             | 3 4<br>SETUP HIERARCHY                | COMMUNICATION NETWORKING | ADDITIONAL | LAST CONNECTED +           |
| Devices        | M                      | Q Bearch Device Types         |                                       |                          |            | 12 days ago                |
| Alerts         | M-2                    | SDM120-MBus                   | Electricity                           | Eastron                  | Î          | 12 days ago                |
| (j)<br>Metrics | lo_t_2                 | SDM120-Modbus                 | Electricity                           | Eastron                  |            | 19 days ago                |
| C<br>Reporting | lo_t_3                 | SDM230-WiFi                   | Electricity                           | Eastron                  |            | 20 days ago<br>21 days ago |
| کچ<br>Network  | M-3                    | SDM530 (PV)<br>SDM530-LoRaWAN | Electricity                           | Eastron                  |            | never                      |
| යි<br>Users    | 230559145<br>230559146 | SDM630 (Max Apparent Power)   | Electricity                           | Eastron                  | -          | never                      |
| Q              |                        | Back                          |                                       |                          |            |                            |
| LH             |                        |                               |                                       |                          |            | 0                          |

6. Select 230 WiFi

| Ü               | Devices          |                                                                                                    | New Device Download     |
|-----------------|------------------|----------------------------------------------------------------------------------------------------|-------------------------|
| Dashboard       | Q Search Devices | New Device ×                                                                                                 | Filter • Service Type • |
| ہے<br>Hierarchy |                  | MANUFACTURER TYPE SETUP HIERARCHY COMMUNICATION NETWORKING ADDITIONAL                                        | LAST CONNECTED +        |
| L.F<br>Devices  | м                | Name Serial Number                                                                                           | 12 days ago             |
| 0               | M-2              | Office Temperature  8765AB21                                                                                 | 12 days ago             |
| Alerts          | M-1              | Choose a recognisacie name for your Device Enter the Unique Senai Number of your Device Data Interval Status | 12 days ago             |
| Metrics         | lo_t_2           | 1 Hour • Active Inactive                                                                                     | 19 days ago             |
| Û               | lo_t_3           | Select how often your Device sends data Set whether your Device is currently in operation                    | 20 days ago             |
| Reporting       | lo_t             |                                                                                                    | 21 days ago             |
| ිද<br>Network   | M-3              |                                                                                                    | never                   |
| থ্র             | 230559145        |                                                                                                    | never                   |
| Users           | 230559146        | Back                                                                                                    | never                   |
| Q               |                  |                                                                                                    |                         |
| (LH)            |                  |                                                                                                    |                         |

# 7.we can name devices according to your own ideas Please note The serial number needs to correspond to the correct one

| Ü                | Devices          |                                                                                                    | New Device Download       |
|------------------|------------------|----------------------------------------------------------------------------------------------------|---------------------------|
| Dashboard        | Q Search Devices | New Device ×                                                                                                    | Filter 🔹 🧔 Service Type 🔹 |
| Hierarchy        |                  | MANUFACTURER TYPE SETUP HIERARCHY COMMUNICATION NETWORKING ADDITIONAL                                           | LAST CONNECTED +          |
| Devices          | м                | Parent Asset Provider                                                                                           | 12 days ago               |
| ()               | M-2              | Eastron China   Eastron SDM-WiFi   Select the Asset under which to odd up ur Device  Select the Device Browider | 12 days ago               |
| Alerts           | M-1              | Service Point                                                                                                   | 12 days ago               |
| Metrics          | lo_t_2           | New Existing                                                                                                    | 19 days ago               |
| Û                | lo_t_3           | Create a new Service Point or replace an existing Device                                                        | 20 days ago               |
| Reporting        | lo_t             |                                                                                                    | 21 days ago               |
| ెర్గి<br>Network | M-3              |                                                                                                    | never                     |
| দ্র্য            | 230559145        |                                                                                                    | never                     |
| Users            | 230559146        | Back                                                                                                    | never                     |
| Q                |                  |                                                                                                    |                           |
| (LH)             |                  |                                                                                                    | 0                         |

# 8. According to the above diagram

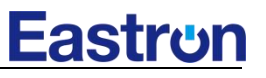

|--|

| U                       | Devices          |                      |                                                                          |               | New Device Download       |
|-------------------------|------------------|----------------------|--------------------------------------------------------------------------|---------------|---------------------------|
| 888<br>Dashboard<br>∞(° | Q Search Devices |                      | Review your new Device<br>Check the setup information of your new Device | ×             | Filter 🔹 🏠 Service Type 🔹 |
| ∿o<br>Hierarchy         |                  | Name                 | Luke                                                                     | /             | LAST CONNECTED *          |
| Devices                 | м                | Serial               | 123456789                                                                | 1             | 12 days ago               |
| !                       | M-2              | Interval             | 1 Hour                                                                   | 1             | 12 days ago               |
| Alerts                  | M-1              | Manufacturer         | Eastron                                                                  | 1             | 12 days ago               |
| ())<br>Metrics          | lo_t_2           | Device Type          | SDM230-WiFi                                                              | 1             | 19 days ago               |
| Û                       | lo_t_3           | Hierachy Information |                                                                          |               | 20 days ago               |
| Reporting               | lo_t             | Parent Asset         | Fastron China                                                            | 1             | 21 days ago               |
| ංදී"<br>Network         | M-3              | Provider             | Eastron SDM-WiFi                                                         |               | never                     |
| ধ্র                     | 230559145        |                      | 20030000000000                                                           |               | never                     |
| Users                   | 230559146        | Back                 |                                                                          | Create Device | never                     |
| Q                       |                  |                      |                                                                          |               |                           |
| (H)                     |                  |                      |                                                                          |               |                           |

# 9.Finally, it can be checked and confirmed

| U                                                       | Luke - SDM23                | 30-WiFi |                     |                                                                                                    | Device •                                                                                     |
|---------------------------------------------------------|-----------------------------|---------|---------------------|----------------------------------------------------------------------------------------------------|----------------------------------------------------------------------------------------------|
| EEE<br>Dashboard                                        | Dashboard Data              | Alerts  | Notes Configuration |                                                                                                    |                                                                                              |
| ୍ଟ<br>Hierarchy<br>Devices                              | Connection Status           | RECTED  | Last Connection     | Signal Strength                                                                                                    | Alerts                                                                                       |
| ()<br>Alerts<br>()<br>Metrics<br>Reporting<br>Reporting | Eastron<br>V<br>A<br>¢<br>- | SDM230  | Device Location     | Atta<br>Atta<br>基単子<br>現文未<br>新四<br>単面<br>大型<br>和<br>日<br>日<br>日<br>日<br>日<br>日<br>日<br>一<br>二<br>二<br>二<br>二<br>二<br>二<br>二<br>二<br>二<br>二<br>二<br>二<br>二 | Today's Usage<br>No data available<br>Weekly Usage<br>No data available<br>No data available |
| Users<br>Q<br>(LH)                                      | Historical Data             |         |                     |                                                                                                    | Default (24h) (1w) (1m) (3m) (1y)                                                            |

# 10. Then we can monitor our electricity meters in real time

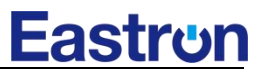

#### Wiring and Dimensior

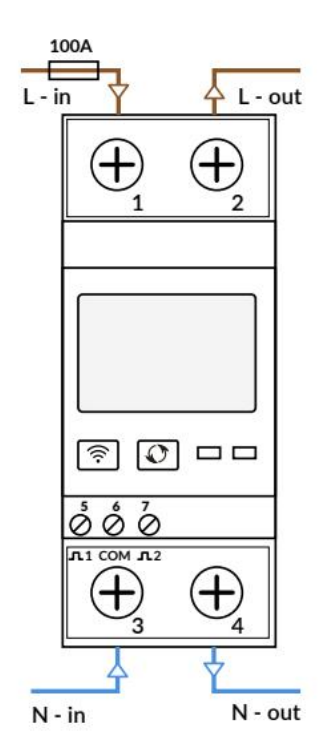

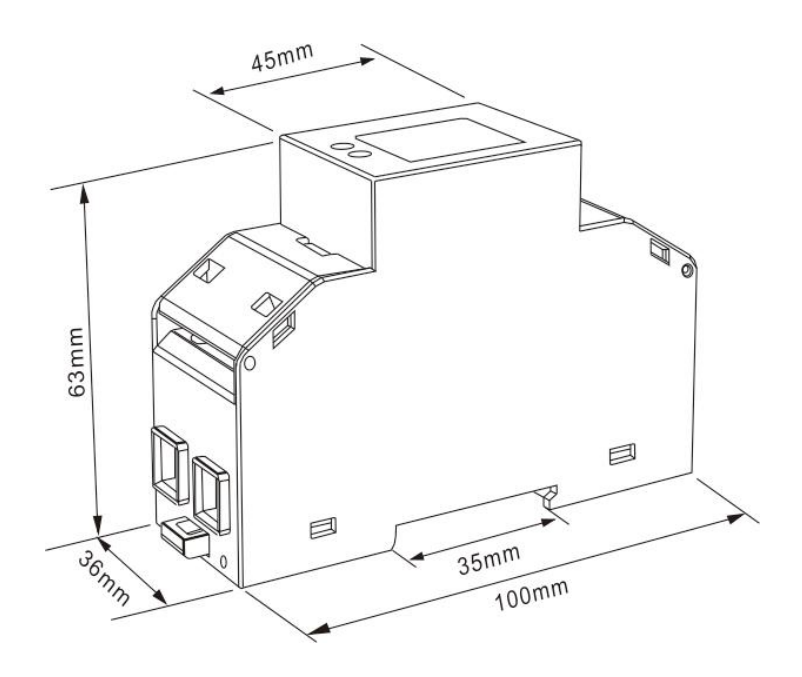

### Installation

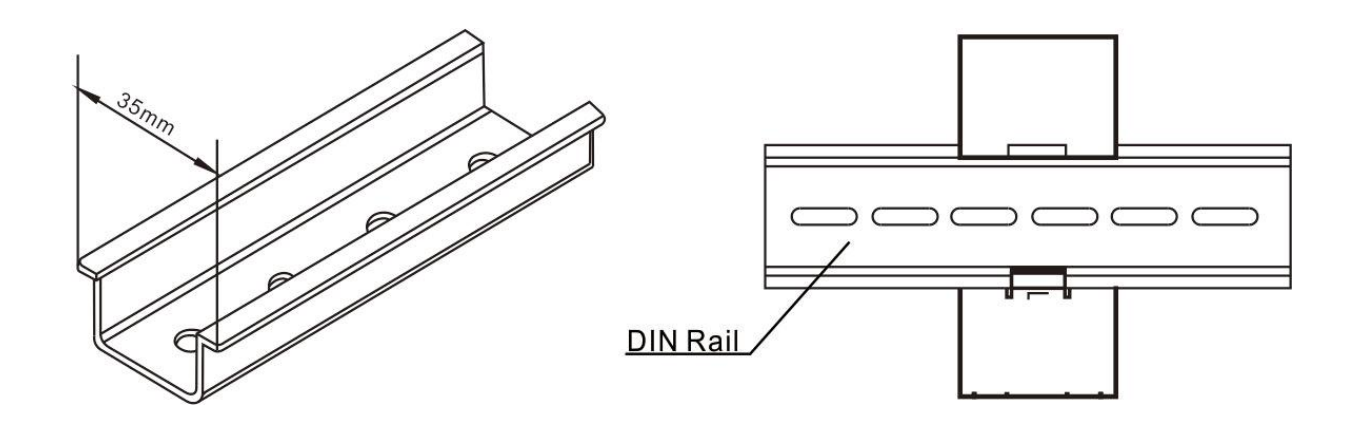

# CONTACT US

If you have any question, please feel free to contact our sales team.

Zhejiang Eastron Electronic Co., Ltd. No. 52 Dongjin Road, Nanhu, Jiaxing, Zhejiang, China Tel: +86-573-83698881 Fax: +86-573-83698883 Email: sales@eastrongroup.com www.eastrongroup.com

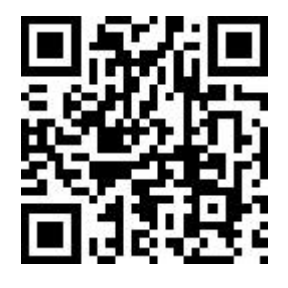